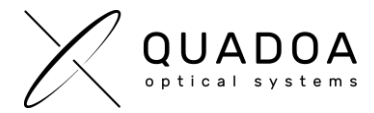

## Installation or Update Quadoa network software license on server

## STEP A: Creating Customer to Vendor file (\*.C2V) for collecting status information of the server

**Important**: The next steps have to be accomplished **on the server** on which you would like to install the Quadoa Optical CAD license.

1. **Download** the Sentinel Quadoa Runtime Vendor Library from the Quadoa website under <u>https://www.quadoa.com/download</u>

For Windows: Install the **Quadoa Vendor Library** by opening the Windows command-line prompt and type in the command "*C*:\*PATH\_TO\_FILE*\haspdinst\_91313.exe –i". For *C*:\*PATH\_TO\_FILE* insert the correct path to the haspdinst\_91313.exe.

For Linux: Please follow the Readme instructions in the download folder.

 Open the Sentinel Admin Control Center (ACC) by typing in the browser <u>http://localhost:1947/</u>

| Thales Sentinel ACC: Sentinel Ke × +     |                         |                  |        |                         |               |         |          |               |  |
|------------------------------------------|-------------------------|------------------|--------|-------------------------|---------------|---------|----------|---------------|--|
| ← → C (D localhost:1947 int/devices.html |                         |                  |        |                         |               |         |          | <i>Ŀ</i> \$   |  |
| Sentinel Admin Control Center            |                         |                  |        |                         |               |         |          |               |  |
|                                          | Sentinel Keys Host Name |                  |        |                         |               |         |          |               |  |
| Sentinel Keys                            |                         |                  |        |                         |               |         |          |               |  |
|                                          | Location                | Vendor           | Key ID | Кеу Туре                | Configuration | Version | Sessions | Actions       |  |
| Products                                 | Local                   | 91313<br>(91313) |        | Reserved for New SL Key | SL            | 9.12    |          | Ł Fingerprint |  |

*Figure 1: Sentinel Admin Control Center (ACC)* 

- 3. In the ACC click on the Sentinel Keys tab and create a new C2V-Fingerprint file for the Location *Local* with the Vendor ID *91313* by clicking in the Actions category on Fingerprint.
- 4. Save the C2V-Fingerprint file and send it to Quadoa (info@quadoa.com)
- 5. Wait for the V2C -File which will be sent to you by Quadoa. Afterwards continue with **STEP B** on the next page

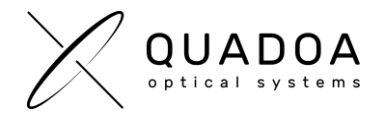

## STEP B: Importing Vendor to Customer file (\*.V2C) to install/update the Quadoa License on server

Important: The next steps have to be accomplished on the same server as in STEP A

- 1. Open the Sentinel Admin Control Center (ACC) by typing in the browser http://localhost:1947/
- 2. In the ACC click on the Update/Attach tab and select the V2C-File which was sent to you by Quadoa.

| ACC Thales Sentinel ACC: Update/Att        | × +                              |                                                                                      |               |  |  |  |  |
|--------------------------------------------|----------------------------------|--------------------------------------------------------------------------------------|---------------|--|--|--|--|
| ← → C () localhost:1947/ int_/checkin.html |                                  |                                                                                      |               |  |  |  |  |
| Sentinel Admin Control Center              |                                  |                                                                                      |               |  |  |  |  |
|                                            | Update/Attach License Host Name: |                                                                                      |               |  |  |  |  |
| Sentinel Keys                              | Select File:                     |                                                                                      | Select File 0 |  |  |  |  |
| Products                                   |                                  | File Format: V2C, V2CP, H2R, R2H, H2H or ID file           Apply File         Cancel |               |  |  |  |  |
| Features                                   |                                  |                                                                                      |               |  |  |  |  |
| Sessions                                   |                                  |                                                                                      |               |  |  |  |  |
| Update/Attach                              |                                  |                                                                                      |               |  |  |  |  |
| Access Log                                 |                                  |                                                                                      |               |  |  |  |  |
| Configuration                              |                                  |                                                                                      |               |  |  |  |  |
| Diagnostics                                |                                  |                                                                                      |               |  |  |  |  |

Figure 2: Sentinel Admin Control Center (ACC)

- 3. Click on Apply File, to install/update the server with the Quadoa License. A message will show up, that the installation or update of the Quadoa license on the server was successful.
- Switch to Configuration and open the Access from Remote Clients tab. Under "Allow Access from Remote Clients" activate "All licenses are accessible without need of identity" and click on Submit.

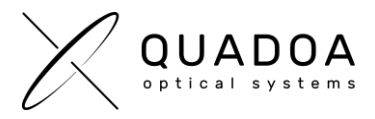

| Thales Sentinel ACC: Configurati × +            |                                            |                                                                  |                                                                                                    |                   |    | - 0           |  |  |  |
|-------------------------------------------------|--------------------------------------------|------------------------------------------------------------------|----------------------------------------------------------------------------------------------------|-------------------|----|---------------|--|--|--|
| $\leftrightarrow$ $\rightarrow$ C (i) localhost | :1947/_int_/config_from.html               |                                                                  | ් ලේ                                                                                                    | \$                |    |               |  |  |  |
| Sentinel <b>Adm</b> i                           | n Control Center                           |                                                                  |                                                                                                    |                   |    |               |  |  |  |
|                                                 | Configuration Host Name:                   |                                                                  |                                                                                                    |                   |    |               |  |  |  |
| Sentinel Keys                                   | Basic Settings Users Ac                    | cess to Remote License Managers                                  | Access from Remote Clients                                                                                                    | Client Identities | De | tachable Lice |  |  |  |
| Products                                        |                                            | O No one                                                         |                                                                                                    |                   |    |               |  |  |  |
| Features                                        | Allow Access from Remote Clients           | O Identifiable clients only.<br>O Cloud licenses require in      | <ul> <li>Identifiable clients only. Non-cloud licenses cannot be accessed.</li> <li><u>Cloud licenses require identity. Other licenses are accessible</u> by all clients.</li> </ul> |                   |    |               |  |  |  |
| Sessions                                        |                                            | All licenses are accessit<br>Note: Regardless of the op          | All licenses are accessible without need of identity     Note: Regardless of the option selected, remote machines using a client identity cannot access non-cloud licenses.          |                   |    |               |  |  |  |
| Update/Attach                                   | Public Address for Access With Identity an | ad ACC 😧                                                         |                                                                                                    |                   |    |               |  |  |  |
|                                                 | Trusted Client 🔞                           |                                                                  |                                                                                                    |                   |    |               |  |  |  |
| Access Log                                      | Public Port for Access With Identity       | Listen for clients also on                                       | Listen for clients also on port 80                                                                                                    |                   |    |               |  |  |  |
| Configuration                                   | Store Identity Secrets                     | <ul> <li>Plain text</li> <li>Encrypted with the stora</li> </ul> | Plain text Encrypted with the storage key provided with Sentinel AdminAPI                                                                                                    |                   |    |               |  |  |  |
| Diagnostics                                     | Access Restrictions                        |                                                                  |                                                                                                    |                   |    |               |  |  |  |

*Figure 3: Sentinel Admin Control Center (ACC)* 

- The Sentinel LDK communicates via TCP and UDP on socket/port 1947. This socket is IANAregistered exclusively for this purpose. It is therefore required that the firewall settings do not block the port 1947.
- 6. The installation on the server is done. Continue with the installation of Quadoa on the client-computer following the guide "Installation Guide network license (Client Instructions) (PDF)" which you can find in the Quadoa Download Center at <u>www.quadoa.com/download</u>